# Create Web of Science profile and allocation of Researcher ID

In order to be assigned a Researcher ID, registration in Web of Sciencwe (WoS) is required first. If you are already have a WoS account, please refer to page 4 for the Researcher ID assigning procedure.

#### To register for Web of Science

- from the CU network via <a href="https://www.webofscience.com/">https://www.webofscience.com/</a> ;
- from outside the CU via the "Web of Science" button at <a href="https://ezdroje.cuni.cz/">https://ezdroje.cuni.cz/</a> :

| A STATE OF STATE OF S | CHARLES UNIVER<br>eResources Portal                                                                                                    | SITY                     |                                                                                                    |                                          | Search resources                                                                                                    | Se                                                                | Login<br>arch |
|----------------------------------------------------------------------------------------------------|----------------------------------------------------------------------------------------------------|--------------------------|----------------------------------------------------------------------------------------------------|------------------------------------------|----------------------------------------------------------------------------------------------------|-------------------------------------------------------------------|---------------|
| HOME                                                                                                    | E-RESOURCES -                                                                                                    | UKAŽ                     | REPOSITORIES                                                                                           | EXTER                                    | NAL USERS                                                                                                    | HELP 🔻                                                            |               |
| eResources Portal > Discover CL Search for Quick access Academic Sear Springer Ta Terms and con Electronic infom and they must b                                                                                                    | J resources<br>Dr<br>:<br>ch Ultimate EBSCO eBooks<br>ylor & Francis Web of Science<br>ditions of use for licensed e-resource<br>hation resources (EIR) are made availab<br>e used exclusively for non-commercial p | JSTOR Oxford<br>Wiley    | University Science Direct<br>y with the terms and conditions of<br>study, science, and research or for | UKAŽ<br>Scopus<br>licences<br>r personal | New resources<br>6.10.2022<br>IAReporter<br>news & analysis sen<br>international arbitrati<br>4.10.2022<br>SciFlow<br>online text editor<br>13.9.2022<br>Case Files Collection<br>studies<br>11.8.2022<br>Gale Research Con<br>unified platform for p<br>sources<br>2.8.2022<br>AISLP | vice tracking<br>ons<br>of medical cas<br>nplete<br>rimary a seco | se            |
| use. Violations of sanctions again:<br>More information                                                                                                    | of licensing terms, such as mass downlo<br>st the user.                                                                                                    | ads of articles, may res | ult in blocking of access for the wi                                                                   | nole CU and                              | factual database of r<br>Support: admin-                                                                                                    | eiz@cuni.cz   A                                                   | More          |

#### Click the "Register" button on the screen, ...

| Q Clarivate                                                                                                    |                                                                                                    |                                 | English ~ III Products                                                                                                    |
|----------------------------------------------------------------------------------------------------|----------------------------------------------------------------------------------------------------|---------------------------------|----------------------------------------------------------------------------------------------------|
| Web of Science Search                                                                                                 |                                                                                                    |                                 | Sign to Register                                                                                                    |
| 2                                                                                                    | DOCUMENTS<br>Search in: Web of Science Core Collection ~ Editions: All ~                               | RESEARCHERS                     |                                                                                                    |
| •                                                                                                    | DOCUMENTS CITED REFERENCES STRUCTURE                                                                   |                                 |                                                                                                    |
|                                                                                                    | Ad reads v Example: four discase inclusion + Add row + Add date range Advanced Search                  | clear Search                    |                                                                                                    |
|                                                                                                    |                                                                                                    |                                 |                                                                                                    |
|                                                                                                    | Jump back into your research - try out our new pe<br>Don't have an account? Register for a new account | rrsonalized homepage dashboard. |                                                                                                    |
|                                                                                                    | Charles University in Prague                                                                           | C Clarinan                      |                                                                                                    |
|                                                                                                    |                                                                                                    |                                 |                                                                                                    |
|                                                                                                    |                                                                                                    |                                 | Welcome to the Web of Science     Since it's your first time here, you''ll notice some guides like this one to help     you along the way.     The Measure Center is here to help you get the most out of the Web of     Science, Click here any time to: |
|                                                                                                    |                                                                                                    |                                 | See Product Updates (w/w constantly innovating)     Launch in app Guided Tous     Find taxing and the leb guide     Suggest a feature     Contact is     Demixed real later                                                                               |
| © Clarinata"<br>Academistig assentation 0.2022 Clarinose Dana de<br>Taxaling Tural Pressor<br>Predict Sopport Newsite | mection Copyright Notice Nastaveni souboră coskie<br>Zalement Cockla Policy<br>ter Terms of Use        | Feilow Us                       | Netwind his user                                                                                                    |

... select the "Register" tab at the top, complete the registration, copy the text from the image , click the "Register" button at the bottom ...

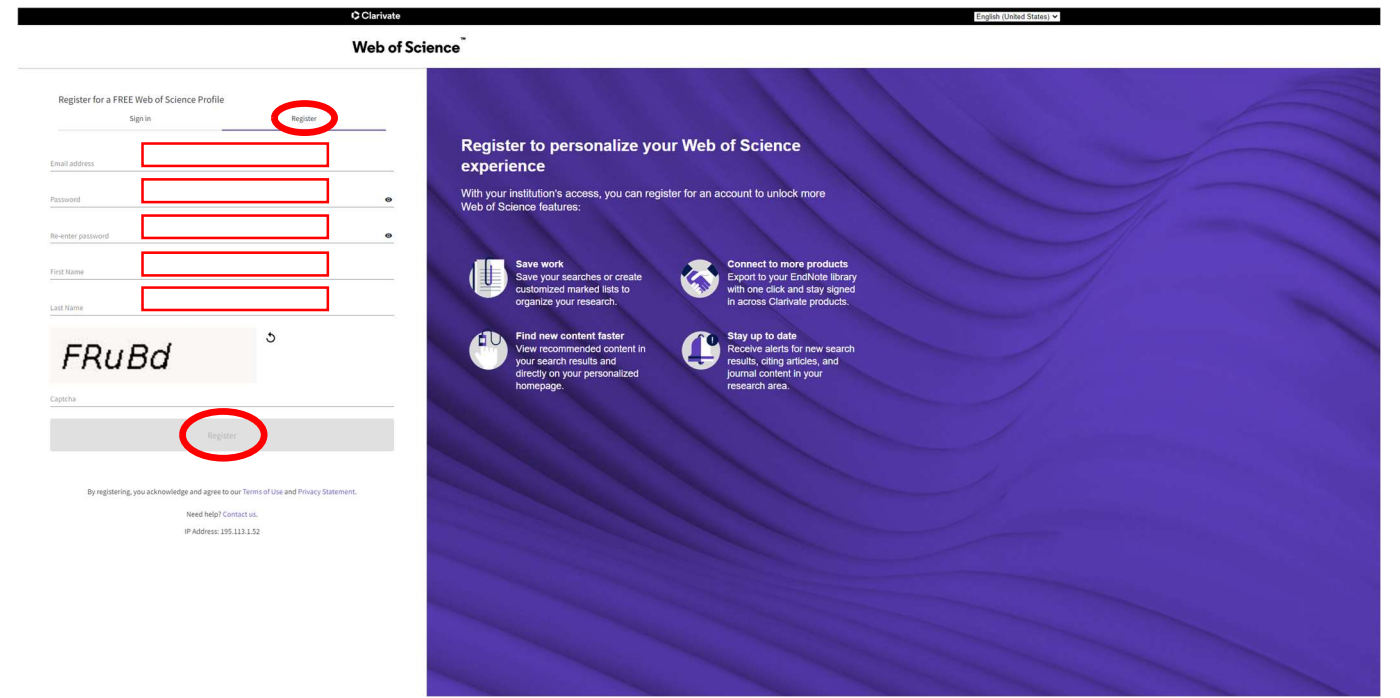

### ... and then confirm:

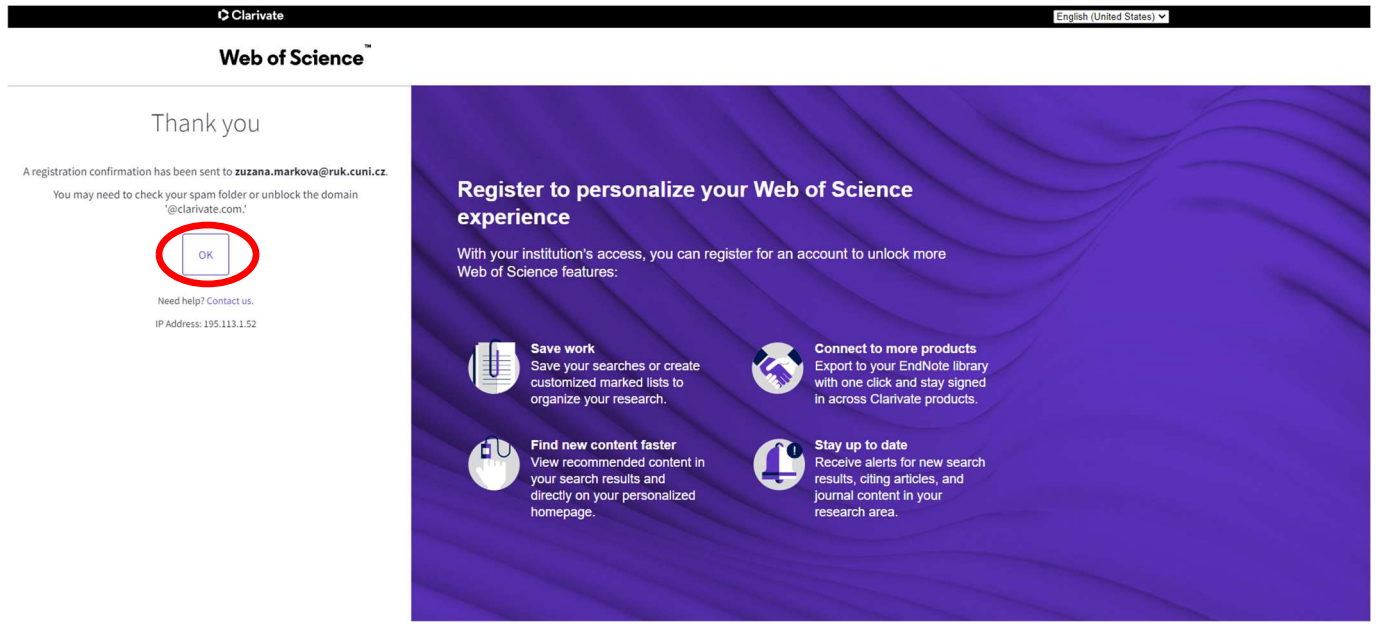

After registration, an activation e-mail will be sent to the e-mail address provided during registration.

After verifying the email address via the "Verify email address" button ...

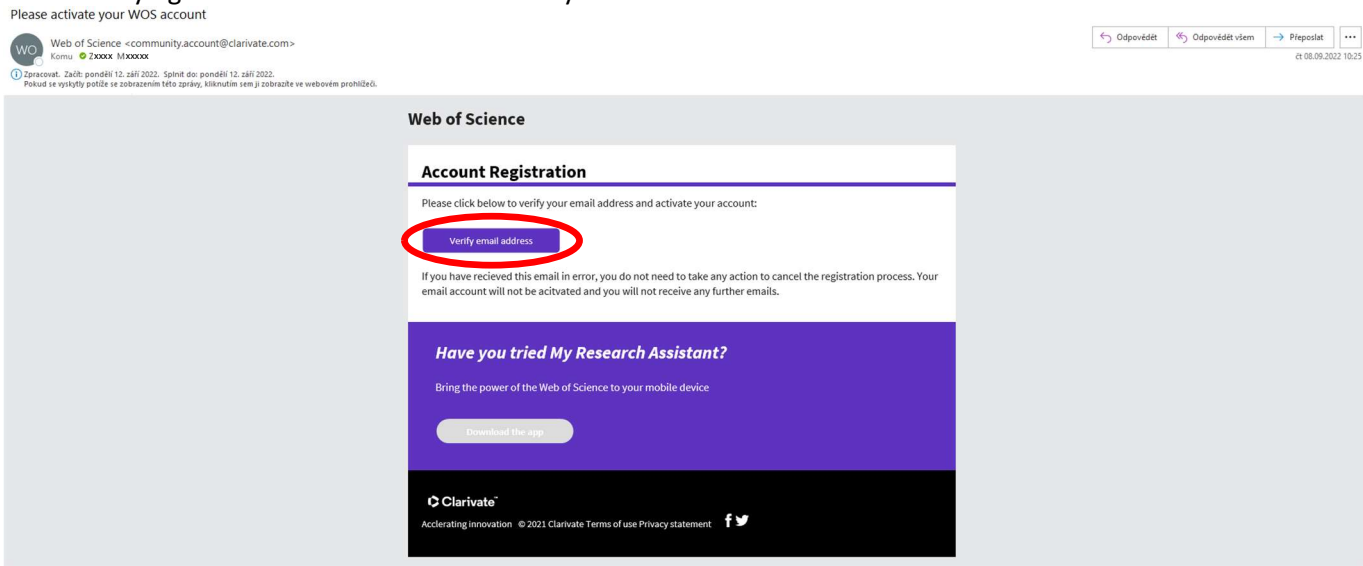

#### ... and confirming ...

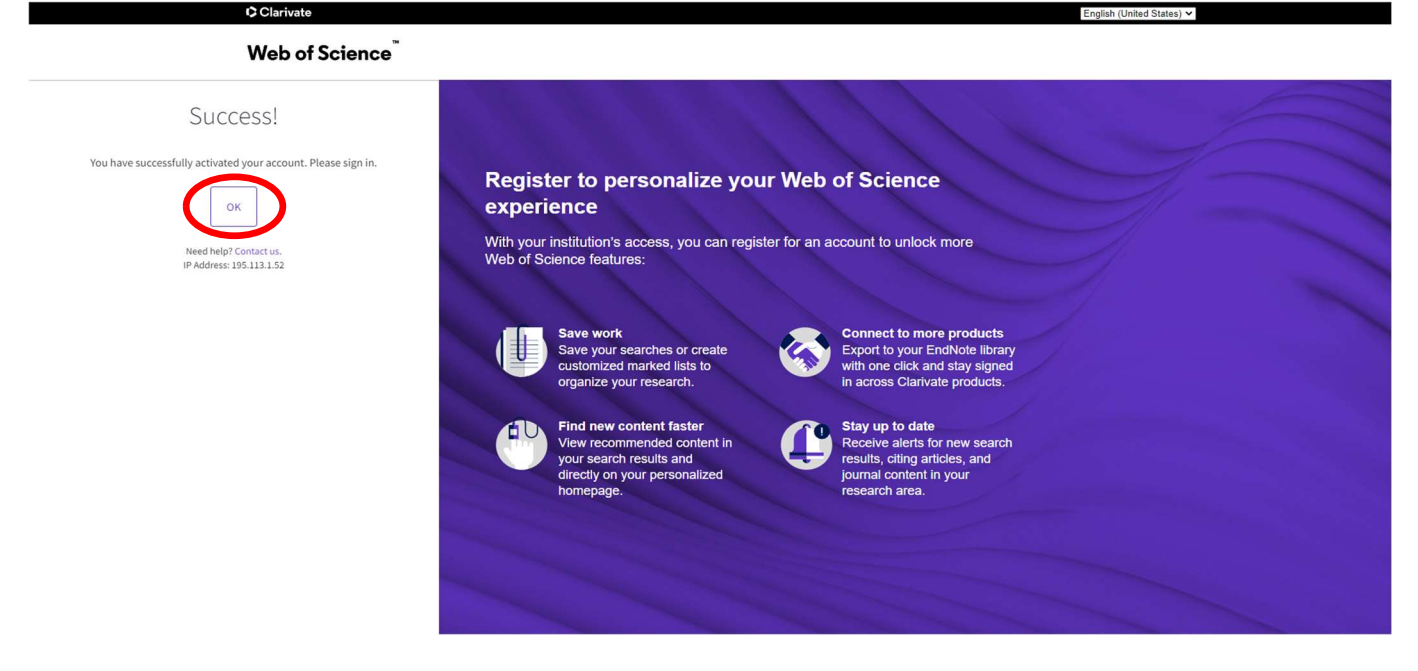

# ... it is possible to log into the account on the "Sign in" tab:

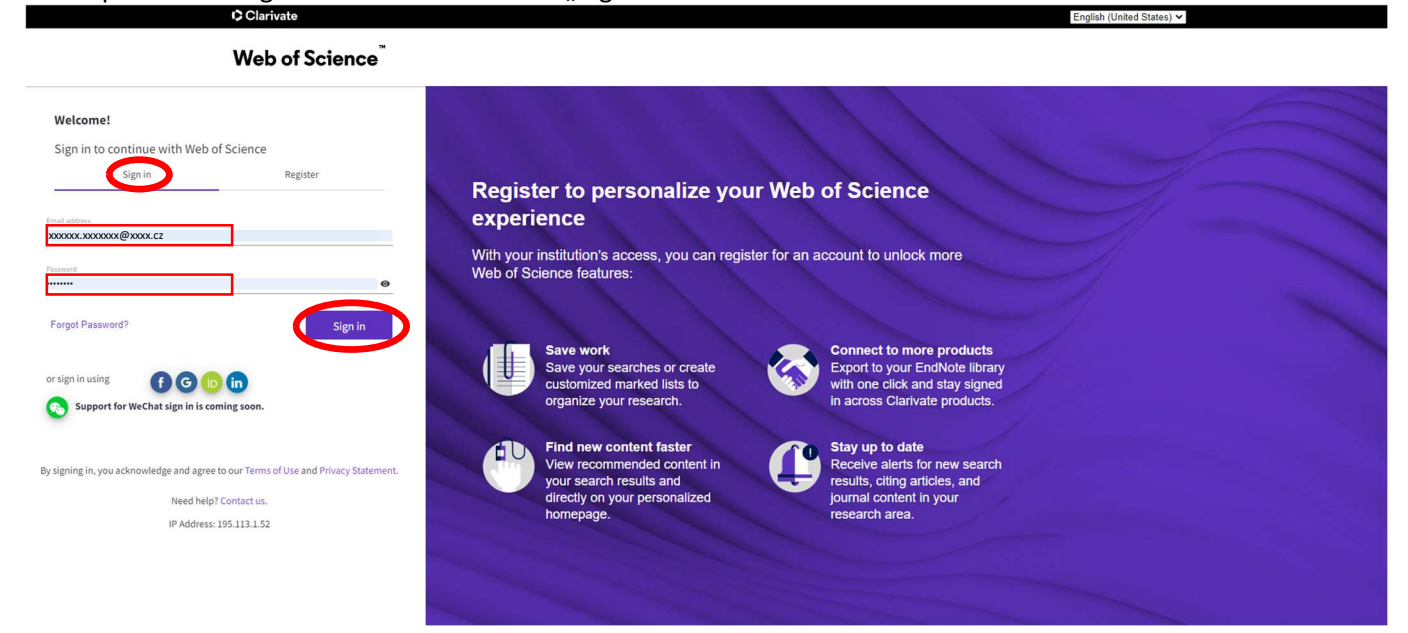

A search page will open after logging in. Click on the "Researcher Profile" button here...

| Web of Science | Search      |                                                                                                    |                                                                                                    | O XXXXXXX XXXXXXXXXXXXXXXXXXXXXXXXXXXX |
|----------------|-------------|----------------------------------------------------------------------------------------------------|----------------------------------------------------------------------------------------------------|----------------------------------------|
|                | >1<br>NENSI | COLUMNTS                                                                                                    | REGRACHES<br>periodistronalit                                                                                                    |                                        |
|                | •           | Welcome back, Zuzani<br>Later dut prove on pur hamaging and state perspect back response research team.<br>Provide the state of the state of the state o | Contract Service Services Contract Services Contract Services Contract Services Contract Services Contract Contract Con |                                        |
|                | 0           | You have no recent statches.                                                                                                    | You have not subscribed to any alerts.<br>Learn have to stop as when                                                                                                    |                                        |
|                |             | Recommended for you     Surv of their search larger, see thing they any off for their searching.     Let updated Sign 4,2022,2022 of where bet                                                                                                    |                                                                                                    | 89                                     |

#### ... confirm the profile creation...

|            | ×                                                                                                    |
|------------|----------------------------------------------------------------------------------------------------|
| Ø          | You haven't created a researcher profile yet.                                                                                                    |
|            | Create a profile to claim your place in the world's most trusted citation network                                                                                                    |
|            | <ul> <li>Showcase your work in a trusted databse of more than 15 million researchers</li> <li>Track your contributions to demonstrate your expertise throughout your career</li> <li>Gain a deeper understanding with a profile that shows you are more than a number</li> <li>Save time with a profile that syncs with ORCID</li> </ul> |
| 4          | No, thanks Create your researcher profile                                                                                                    |
| and then d | confirm again:                                                                                                    |

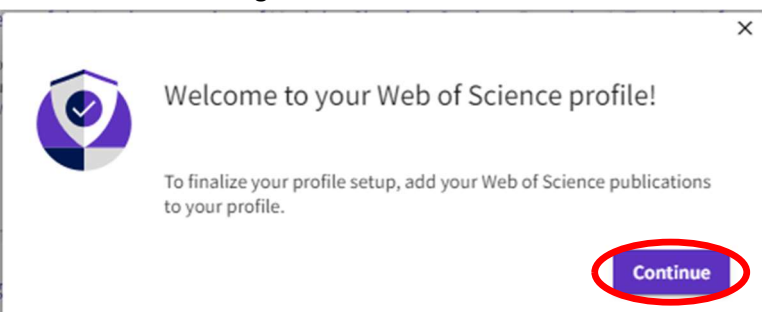

You will receive an email with a generated Researcher ID (following format: letters-four digit number-year of establishment of RID - e.g. GRJ-9573-2022) within 24 hours.

If the system finds a match, it will offer your or your namesake's publications.

Select the publications where you are the author/co-author so that they can be added to your profile. Uncheck the authors/co-authors whose publications are to be removed from the list.

Publications are also searched based on the e-mail addresses associated with your account. Is there something missing from this list?

You can refine your search by adding additional e-mail addresses under which you have published or previously registered in other systems. This will also assign you other publications (by clicking through the 1st part of the blue highlighted text "providing more email addresses"), or you can add publications manually via another method (by clicking through the 2nd part of the blue highlighted text "add publications manually via another method"):

| Web of Science                         | Search                 |                                                                                                    |                                                                                                    | O XXXXXXXXXXXXXXXXXXXXXXXXXXXXXXXXXXXX |
|----------------------------------------|------------------------|----------------------------------------------------------------------------------------------------|----------------------------------------------------------------------------------------------------|----------------------------------------|
|                                        |                        | We found 30 publication                                                                                                    | ons that we think you wrote                                                                                                    |                                        |
| ଏ<br><b>୫</b>                          |                        | Select the publications that are you<br>Is something missing from this list?                                                                             | rs to add to your profile.<br>Refine the search of providing more email addresses on have published under codd publications manually via another method                                                                                                    |                                        |
| •                                      |                        | Refine results                                                                                                    | I wrote 0 of these publications, I did not write 30 of them     < _1_of 1 >                                                                                                    |                                        |
|                                        |                        | <ul> <li>2020</li> <li>1</li> <li>2019</li> <li>4</li> <li>2018</li> <li>1</li> <li>2017</li> <li>1</li> <li>2016</li> <li>7</li> <li>See all</li> </ul> | Comparing Impacts of allen plants and animals in Europe using a standard scoring system Associated author: Markos, Dazes Other author: Markos, Dazes Other author: Markos, Dazes Other author: Social Score, Seve, Bans, Thomas et al. 2013. JOURNAL, OF APPLIED ECOLOPY |                                        |
|                                        |                        | Institution Name  Technical University Kosice 26 Catch Academy of Sciences 4 See all  Author Name  Author Name 7                                         | A Unified Classification of Alien Species Based on the Magnitude of their Environmental Impacts Associated author: Makeua, Zuana Other abdus: Biodom, Tim Ni, Etai, Pance Eram, Thomag et al. 2014 FLICS BOLDOF                                                          |                                        |
|                                        |                        | Ealog, Michal 22<br>Balog, M 1<br>See all                                                                                                    | Meiotic Prophase Requires Proteolysis of M Phase Regulators Mediated by the Meiosis-Specific APC/C-Ama1<br>Associated anther: Marken, Zuana<br>Other State Bury, Reported Minanda, Orlando; Begdanow, Alison; et al.<br>2012 CEL                                         |                                        |
| l wrote 0 of these publications, I dia | d not write 30 of them | lubmit                                                                                                    |                                                                                                    | *?                                     |

#### Adding more e-mail addresses to find more publications:

| Add email addresses                                                                                                    |                                                      |
|----------------------------------------------------------------------------------------------------|------------------------------------------------------|
| We search for publications based on the ema<br>associated with your account. Add any other<br>you've published with below to help us retrie<br>publications. | ail addresses<br>email addresses<br>eve more of your |
| Enter recipient's email address                                                                                                    | Add                                                  |
| xxxxxx.xxxxxx@xxxxxx.cz                                                                                                    | Delete                                               |

You can also add publications manually via another methods.

# Adding publications via another method:

| Clarivate        |        |                                                         |                                             |                                      |                                   |                          |           |  | English -   Products                   |
|------------------|--------|---------------------------------------------------------|---------------------------------------------|--------------------------------------|-----------------------------------|--------------------------|-----------|--|----------------------------------------|
| Web of Science   | Search |                                                         |                                             |                                      |                                   |                          |           |  | O XXXXXX XXXXXXXXXXXXXXXXXXXXXXXXXXXXX |
| )  <br>אודעי<br> |        | Add publications                                        | to your profile                             |                                      |                                   |                          |           |  |                                        |
| Ð<br>€           |        | We found 30 of your pr<br>We have found 30 publications | ublications<br>ons in the Web of Science Co | ore Collection that match yo         | ur email addresses and/or nan     | nes.                     |           |  |                                        |
|                  | 1      | Add publications by id                                  | lentifier                                   |                                      |                                   | Ŷ                        |           |  |                                        |
|                  | 2      | Add publications by fil                                 | e upload                                    |                                      |                                   |                          | _         |  |                                        |
|                  | 3      | Sync with ORCiD                                         |                                             |                                      |                                   | ~                        |           |  |                                        |
|                  |        |                                                         |                                             |                                      |                                   |                          |           |  |                                        |
|                  |        | Clarivate <sup>®</sup><br>Accelerating innovation       | © 2022 Clarivate<br>Training Portal         | Data Correction<br>Privacy Statement | Copyright Notice<br>Cookie Policy | Nastavení souborů cookie | Follow Us |  | 48                                     |

# 1) adding a publication by identifier

Select from the list of identifiers and enter a value, start the search and select the found publication.

| Add publications to your profile                                                                                                    |  |
|----------------------------------------------------------------------------------------------------|--|
| We found 30 of your publications<br>We have found 30 publications in the Web of Science Core Collection that match your email addresses and/or names.<br>View my publications                                                              |  |
| Add publications by identifier If your article has been published please enter its DOI to help us retrieve additional metadata including citations if it is indexed in the Web of Science Core Collection. Search Article Details DOI  DOI |  |
| Add publications by file upload                                                                                                    |  |
| Sync with ORCiD                                                                                                    |  |

#### 2) Adding a publication by uploading a file

Click the button below to import your publications from a file in RIS, BibTex or CSV format.

| Add publications to your profile                                                                                  |   |
|----------------------------------------------------------------------------------------------------|---|
| We found 30 of your publications                                                                                  |   |
| We have found 30 publications in the Web of Science Core Collection that match your email addresses and/or names. |   |
| Add publications by identifier                                                                                    | ~ |
| Add publications by file upload                                                                                   | ~ |
| Click the button below to import your publications from either a RIS, BibTex, or CSV file.                        |   |
| Select file                                                                                                    |   |
| Sync with ORCiD                                                                                                   |   |

# 3) Synchronization with ORCiD

The option for a one-time import of publications from your ORCiD record will be available soon. For now, you can import your publications from ORCiD (by clicking through the blue highlighted text "enabling ORCiD import sync in your profile settings"):

| Add publications to your profile                                                                                                    |   |
|----------------------------------------------------------------------------------------------------|---|
| We found 30 of your publications<br>We have found 30 publications in the Web of Science Core Collection that match your email addresses and/or names.<br>View my publications                                                                 |   |
| Add publications by identifier                                                                                                    | ~ |
| Add publications by file upload                                                                                                    | ~ |
| Sync with ORCiD<br>The ability to perform a one time import of publications from your ORCiD record will be coming soon. In the meantime you can import your<br>publications from ORCiD be enabling ORCiD import sync in your profile settings | ^ |

Enabling of the import synchronization from ORCiD in your profile settings:

| Clarivate                 |                                                                                                    | English →                                                     |
|---------------------------|----------------------------------------------------------------------------------------------------|---------------------------------------------------------------|
| Web of Science Search     |                                                                                                    | 😝 Z. rans Merková 🗸                                           |
| Search > Prospects of the | Profile Settings                                                                                                    |                                                               |
|                           | Edit Profile Peer Review Preferences ORCID Syncing                                                                                                    | romfile in the Wah of Science                                 |
| •                         | Connect your ORCID account to easily keep both profiles up to date                                                                                                  | provine in the view of Scherice                               |
| e<br>▲ 7M                 | Click below to login to ORCID and connect to your Web of Science Research Profile.     Configure your sync preferences. You can sync publications and peer reviews. | job or funding?<br>Nie as a CV in one click.                  |
|                           | Keep your ORCID up to date with changes in your Web of Science Profile, and vice versat                                                                             | or Record<br>3 author record. Enter your                      |
| Publications              | Connect Hour And ID                                                                                                    | ch, then click "Claim My<br>hor record page.<br>withor search |
| 0 Publicatio              |                                                                                                    | ≫ Dashboard                                                   |
|                           |                                                                                                    | re Collection metrics ① 0 bitications in                      |
| Page size 50 -            |                                                                                                    | Web of Science<br>O<br>Citiling Articles                      |
|                           |                                                                                                    | C<br>O<br>Verified ditor                                      |
|                           |                                                                                                    | mplot summary Ø                                               |

Fill in your ORCiD iD and your ORCiD account password, ...

| Email or 16-digit ORCID ID<br>0000-0001-6726-253X<br>example@email.com or 0000-0001-2345-6789<br>Password<br>SIGN IN<br>SIGN IN<br>Sorgot your password or ORCID ID?<br>Oor't have an ORCID iD yet? Register now<br>Or<br>Or<br>Sign in with Google                                                                                                    | Sign in                                                             |
|----------------------------------------------------------------------------------------------------|---------------------------------------------------------------------|
| Email or 16-digit ORCID iD<br>0000-0001-6726-253X<br>example@email.com or 0000-0001-2345-6789<br>Password<br><br>SIGN IN<br>Forgot your password or ORCID ID?<br>Oon't have an ORCID iD yet? Register now<br>Or<br>Or<br>Sign in with Google<br>Sign in with Eacebook                                                                                                    |                                                                     |
| example@email.com or 0000-0001-2345-6789 Password SIGN IN Forgot your password or ORCID ID? Oon't have an ORCID iD yet? Register now Or Or Sign in with Google Sign in with Eacebook                                                                                                    | 0000-0001-6726-253X                                                 |
| Password  SIGN IN  Sorgot your password or ORCID ID?  Oon't have an ORCID iD yet? Register now  Or  Access through your institution  Sign in with Google  Sign in with Eacebook                                                                                                    | example@email.com or 0000-0001-2345-6789                            |
| SIGN IN Sorgot your password or ORCID ID? On't have an ORCID iD yet? Register now Or Or Sign in with Google Sign in with Eacebook                                                                                                    | Password -                                                          |
| SIGN IN  Forgot your password or ORCID ID?  Oon't have an ORCID iD yet? Register now  Or  Access through your institution  G Sign in with Google  Sign in with Eacebook                                                                                                    |                                                                     |
| Forgot your password or ORCID ID?         Don't have an ORCID iD yet? Register now         Or         Image: Construction of the second second se | SIGN IN                                                             |
| Oon't have an ORCID iD yet? Register now   Or    Access through your institution     G    Sign in with Google                                                                                                    | Forgot your password or ORCID ID?                                   |
| Or         Access through your institution         G       Sign in with Google                                                                                                    | Don't have an ORCID iD yet? Register now                            |
| Access through your institution<br>G Sign in with Google                                                                                                    | or                                                                  |
| G Sign in with Google                                                                                                    |                                                                     |
| G Sign in with Eacebook                                                                                                    | ि Access through your institution                                   |
| Sigir in with Pacebook                                                                                                    | Access through your institution         G       Sign in with Google |

... enable access authorization ...

| ORCID                                                                                                    | Authorize access                                                                                                    |
|----------------------------------------------------------------------------------------------------|----------------------------------------------------------------------------------------------------|
| You are currently signed in as:                                                                                                    |                                                                                                    |
| Хххххх Ххххххх                                                                                                    |                                                                                                    |
| https://orcid.org/0000-0001-672                                                                                                    | 26-253X                                                                                                    |
| Sign out                                                                                                    |                                                                                                    |
| Web of Science (?)<br>has asked for the following acces                                                                                                    | ss to your ORCID record:                                                                                                    |
| Web of Science (?)<br>has asked for the following acces<br>C Add/update your research                                                                                                    | ss to your ORCID record:<br>activities (works, affiliations, etc)                                                                                                    |
| Web of Science (?)<br>has asked for the following acces<br>C Add/update your research<br>Author                                                                                                  | ss to your ORCID record:<br>activities (works, affiliations, etc)<br>rize access                                                                                        |
| Web of Science (?)<br>has asked for the following acces<br>C Add/update your research<br>Author<br>Den                                                                                           | ss to your ORCID record:<br>activities (works, affiliations, etc)<br>rize access<br>y access                                                                            |
| Web of Science (2)<br>has asked for the following acces<br>Add/update your research<br>Author<br>Deny<br>If authorized, this organization will<br>outlined above and described in fur<br>policy. | ss to your ORCID record:<br>activities (works, affiliations, etc)<br>rize access<br>y access<br>have access to your ORCID record, as<br>rther detail in ORCID's privacy |

#### ... and activate the required updates.

| Profile Settings          |                                        |                                                                                 |
|---------------------------|----------------------------------------|---------------------------------------------------------------------------------|
| Edit Profile              | Peer Review Preferences                | ORCID Syncing                                                                   |
|                           |                                        |                                                                                 |
| Linked ORCID a            | account:                               |                                                                                 |
| https://orcid.org         | /0000-0001-6726-253X                   |                                                                                 |
|                           |                                        |                                                                                 |
| Some settings a           | are not available because you have rev | oked permissions. Change this by granting permission in the permission section. |
| Automatically syn         | nc ORCID and Web of Scien              | ice                                                                             |
| Easily keep both profil   | es up to date and in sync.             |                                                                                 |
| ON Update O               | RCID with changes I make in my Web o   | of Science Researcher Profile                                                   |
| ON Update m               | ny Web of Science Researcher Profile w | vith changes I make in ORCID                                                    |
| ON Update O               | RCID with my peer reviews              |                                                                                 |
| Permissions               |                                        |                                                                                 |
| You have granted Web of : | Science permission to update your wo   | rks on ORCID. Revoke Permission                                                 |
| You have revoked Web of   | Science permission to update your rec  | ord on ORCID. Grant Permission                                                  |
|                           |                                        |                                                                                 |
|                           |                                        | Cancel SAVE CHANGES                                                             |

This step completes the basic settings of your profile.

Detailed information about creating, managing and setting up a profile are available here: <u>https://clarivate.libguides.com/authors/portfolio</u>.